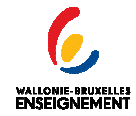

# <u>Procédure d'installation de</u> <u>Logicompta 3.1.8</u>

Conseil : Lisez attentivement le document une première fois avant de commencer la procédure.

| 1. | Préambule |
|----|-----------|
|    |           |

 Avant toute chose, il est nécessaire de disposer d'un logiciel d'archivage de type Winzip, Winrar ou 7Z. En effet Logicompta n'est téléchargeable que sous forme compressée. Vous trouverez ci-dessous le lien de téléchargement de 7z qui est gratuit et performant.

| Download        | .exe     | 32-bit x86 | -Zip for 32-bit Windows                                 |
|-----------------|----------|------------|---------------------------------------------------------|
| <u>Download</u> | .msi     |            |                                                         |
| <u>Download</u> | .msi 🌔   | 64-bit x64 | 7-Zip fur 64-bit Windows x64 (Intel 64 or AMD64)        |
| Download        | .msi     | IA-64      | 7-Zip for 1= 64 Itanium CPU                             |
| Download        | .exe     | ARM        | 7-Zip for Windows Mobile / Windows CE (ARM)             |
| Download        | .zip     | 32-bit     | 7-Zip Command Line Version                              |
| Download        | .tar.bz2 | Any        | 7-Zip Source code                                       |
| Download        | .7z      | 32-bit     | 7z Library, SFXs for installers, Plugin for FAR Manager |
| Download        | .tar.bz2 | Any        | LZMA SDK (C, C++, C#, Java)                             |

#### http://www.7-zip.org/download.html

- Attention il est nécessaire de télécharger la bonne version de 7z (32 ou 64 bits) qui correspond à votre PC. Pour déterminer si votre pc utilise une version 32 ou 64 bits de Windows, référez-vous à la procédure décrite cidessous.
- Ensuite, téléchargez la version de Logicompta qui correspond à votre système d'exploitation 32 bits ou 64 bits. Une mauvaise version entrainera un disfonctionnement du programme.

Quelle est votre version ? Sous XP : A partir du Menu « démarrer », Clic droit sur le poste de travail>propriété. Dans la fenêtre qui s'ouvre vous voyez apparaître

l'information recherchée.

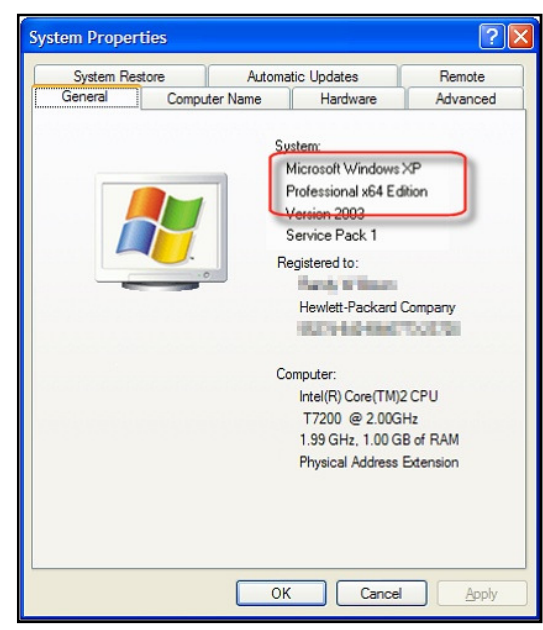

Sous Windows 7 : A partir de la Sphère Windows, Clic droit sur ordinateur>propriété. Dans la fenêtre qui s'ouvre vous voyez apparaître l'information recherchée.

| 8<br>9<br>9<br>9 | Page d'accueil du panneau de<br>configuration<br>Gestionnaire de périphériques<br>Paramètres d'utilisation à<br>distance<br>Protection du système<br>Paramètres système avancés | Informations système o<br>Édition Windows<br>Windows 7 Professionnel<br>Copyright © 2009 Microso<br>Service Pack 1                       | ténérales                                                                                                    |
|------------------|----------------------------------------------------------------------------------------------------|----------------------------------------------------------------------------------------------------|----------------------------------------------------------------------------------------------------|
|                  | Voir aurri                                                                                                    | Système<br>Fabricant :<br>Évaluation :<br>Processeur :<br>Mémoire installée (RAM) :<br>Type du système :<br>Stylet et fonction tactile : | ETNIC<br>L'évaluation de l'ordinateur n'est pas disponible<br>Intel(R) Core(TM) i3-2310M CPU @ 2.10GHz 2.10 GHz<br>400 Ge (2.10 GHz 2.10 GHz<br>400 Ge (2.10 GHz 2.10 GHz<br>50 Steine d'exploitation 32 bits<br>La fonctionnesité de active actue ou avec un stylet n'est<br>pas disponible sur cet écran |
|                  | Centre de maintenance<br>Windows Update<br>Informations et outils de<br>performance                                                                                             | ETNIC - support<br>Numéro de téléphone :<br>Heures de support :<br>Site Web :                                                            | 02/800.10.10<br>De 8h a 17h<br>Support en ligne                                                                                                    |

Sous Windows 8 : Clic droit en bas à gauche du bureau (sur le logo Windows pour la version 8.1) >Système. Dans la fenêtre qui s'ouvre vous voyez apparaître l'information recherchée.

| Page d'accueil du panneau de<br>configuration                                                                                  | Informations système gér                                                                                                    | nérales                                                                                                    |                            |
|----------------------------------------------------------------------------------------------------|----------------------------------------------------------------------------------------------------|----------------------------------------------------------------------------------------------------|----------------------------|
| Gestionnaire de périphériques<br>Paramètres d'utilisation à<br>distance<br>Protection du système<br>Paramètres système avancés | Édition Windows<br>Windows 8.1 Professionnel<br>© 2013 Microsoft Corporation<br>Obtenir plus de fonctionnalit<br>Système<br>Processeur : A<br>Mémoire installée (RAM) : 2<br>Type du système : Sylet et fonction tactile : L | n. Tous droits réservés.<br>és avec une nouvelle édition de Windows<br>AMD Turion(tm) 64 X2 Mobile Technology TL-60 2.00 GHz<br>2,00 Go (1,75 Gorwittioshite)<br>Système d'exploitation 64 bits, processeur x64<br>a fonctionmalité de saisle tactule ou avec un stylet n'est pas disponible sur cet écr | ndows 8                    |
|                                                                                                    | Paramètres de nom d'ordinateur,<br>Nom de l'ordinateur : F<br>Nom complet : F<br>Description de l'ordinateur :<br>Groupe de travail : V                                                                                      | .de domaine et de groupe de travail<br>Ferrari-Titi<br>Ferrari-Titi<br>WORKGROUP                                                                                                    | Modifier les paramètres    |
| Voir aussi                                                                                                    | Activation de Windows<br>Windows est activé. Lire les<br>ID de produit : 00261-50000-0                                                                                                    | termes du contrat de licence logiciel Microsoft<br>20000-AA027                                                                                                    | Modifier la clé de produit |

Sous Windows 10 : Clic droit sur le rectangle de démarrage (Logo Windows)>Système. Dans la fenêtre qui suit vous trouverez l'information.

|                | Système                                                                                                    |                                                                                                    |                                                                                                    |                          |                 | <u>(111</u> ) |          | ×   | 10 |
|----------------|----------------------------------------------------------------------------------------------------|----------------------------------------------------------------------------------------------------|----------------------------------------------------------------------------------------------------|--------------------------|-----------------|---------------|----------|-----|----|
| ÷              | 🔨 🛧 🛃 > Panneau de                                                                                                    | configuration > Tous les Panne                                                                                                    | aux de configuration > Système                                                                                                    | ~ Ō                      | Rechercher      |               |          | P   |    |
| \$<br>\$<br>\$ | Page d'accueil du panneau de<br>configuration<br>Gestionnaire de périphériques<br>Paramètres d'utilisation à<br>distance<br>Protection du système<br>Paramètres système avancés | Informations système g<br>Édition Windows<br>Windows 10 Famille<br>© 2015 Microsoft Corporat<br>Système<br>Processeur :<br>Mémoire installée (RAM) :<br>Type du système :<br>Stylet et fonction tactile : | jénérales<br>ion. Tous droits réservés.<br>Intel(R) Core(TM) i7-4510U CPU @ 2.00GHz 2.60 GHz<br>8.00 Go (7,000 Go utilizable)<br>Système d'exploitation 64 bits, procueur x64<br>La fonctionnalité d'entrée tactile ou avec un stylet n'est pr<br>sur cet écran. | <b>Wi</b><br>as disponib |                 | NS<br>Sector  | 10       |     | ~  |
|                |                                                                                                    |                                                                                                    |                                                                                                    |                          | Informations de | support       | techniqu | e   |    |
|                |                                                                                                    | Paramètres de nom d'ordinate                                                                                                    | ur, de domaine et de groupe de travail                                                                                                    |                          |                 |               |          |     |    |
|                |                                                                                                    | Nom de l'ordinateur :                                                                                                    | pc-perso                                                                                                    |                          | •               | Modifie       | rles     |     |    |
|                |                                                                                                    | Nom complet :                                                                                                    | pc-perso                                                                                                    |                          |                 | paramet       | res      |     |    |
|                |                                                                                                    | Description de l'ordinateur                                                                                                    | 1                                                                                                    |                          |                 |               |          |     |    |
|                | Voir aussi                                                                                                    | Groupe de travail :                                                                                                    | WORKGROUP                                                                                                    |                          |                 |               |          |     |    |
|                | Sécurité et maintenance                                                                                                    | Activation de Windows                                                                                                    |                                                                                                    |                          |                 |               |          | -22 | Ļ  |

L'adresse de téléchargement est :

<u>http://www.wallonie-bruxelles-</u> <u>enseignement.be/index.cfm?page=Logicompta&profil=ce</u>

 ASSUREZ VOUS D'AVOIR REALISE AU MOINS 2 SAUVEGARDES DE VOTRE COMPTABILITE SUR SUPPORT EXTERNE. 2. Décompression de l'archive.(Via 7Z)

Faites un clic droit sur l'archive Logicompta téléchargée, et choisissez l'option comme cidessous.

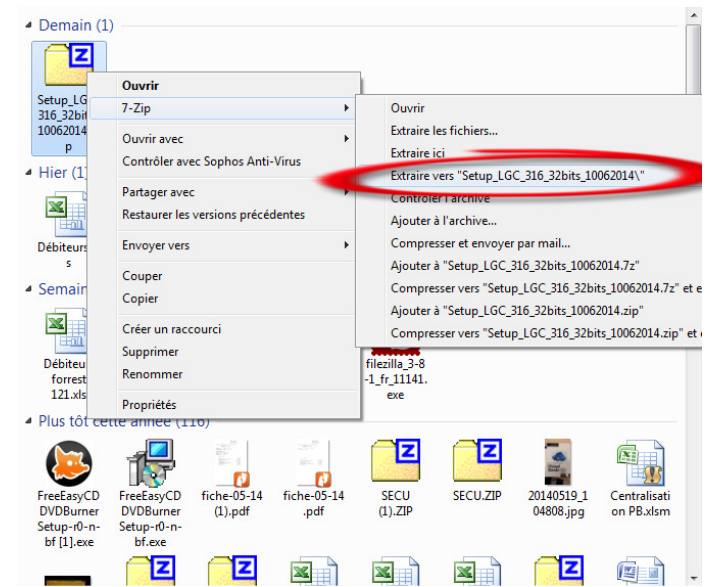

Un dossier s'est créé dans le même répertoire que votre archive et contient le Setup de Logicompta.

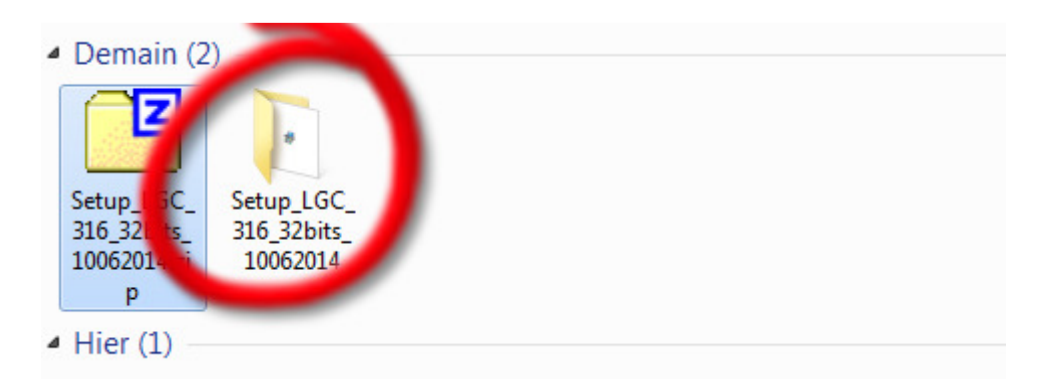

### 3. Mise à jour - Installation de la nouvelle version

\* Depuis la version 3.1.7: il n'est plus nécessaire de désinstaller la version précédente de logicompta.

Organiser 🔻 🖬 Ouvrir Graver Nouveau dossier = - 1 🔞 Modifié le 🔆 Favoris Taille Nom Туре 💻 Bureau 🔀 Setup LGC 3.1.6 32 bits 08052014.exe 08/05/2014 10:47 Application 7 813 Ko 📃 Emplacements récer 🛛 🙀 Setup LGC 3.1.6 32 bits 13052014.exe 13/05/2014 10:22 Application 7 813 Ko B Setup LGC 3.1.6 64 bits 08052014.exe 08/05/2014 10:48 7 919 Ko 📕 Téléchargements Application Application 🔏 Google Drive Setup LGC 21 C 64 hits 12052014 and 12/05/2014 10:22 7 919 Ko Ouvrin 8 Exécuter en tant qu'administrateur 🥽 Bibliothèques Résoudre les problèmes de compatibilité Documents 7-Zip 🔛 Images Mission Contrôler avec Sophos Anti-Virus A Musique Restaurer les versions précédentes Envoyer vers 🜉 Ordinateur 🏭 OSDisk (C:) Couper 👝 DATAS (D:) Copier 🛅 Lecteur BD-ROM (F: Créer un raccourci - VERTE\_32GB (G:) Supprimer Renommer 🖬 Réseau Propriétés 
 Setup LGC 3.1.6 64 bits 13052014.exe
 Modifié le : 13/05/2014 10:23

 Application
 Turp
 Date de création : 13/05/2014 10:24

Si un avertissement apparaît vous demandant de confirmer l'autorisation pour le programme de s'installer cliquez sur « OUI »

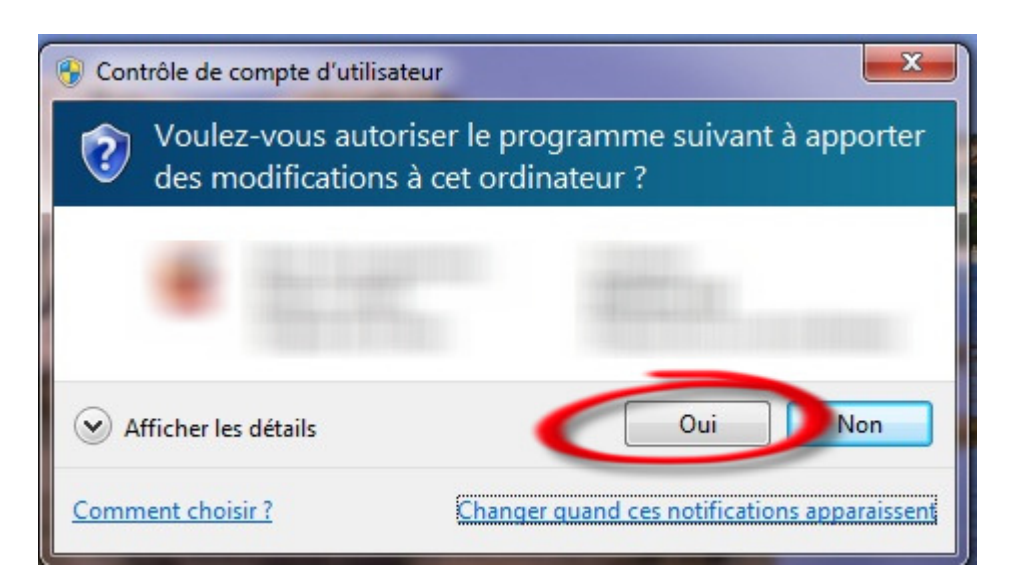

Installation - Logicompta 3.1.8 64 bits – ×
Bienvenue dans l'assistant d'installation de Logicompta 3.1.8 - 64 bits
Cet assistant va vous guider dans l'installation de Logicompta 3.1.8 - 64 bits sur votre ordinateur.
I est recommandé de fermer toutes les applications actives avant de continuer.
Cliquez sur Suivant pour continuer ou sur Annuler pour abandonner l'installation.
Suivant >

Clic droit sur le Setup>Exécuter en tant qu'administrateur.

A l'invite, choisissez le répertoire d'installation. (<u>Il est conseillé d'utiliser celui par défaut.)</u>. (N.B. : Si Logicompta 3.1.7 n'est pas installé dans le répertoire par défaut (déconseillé),il vous faudra identifier le répertoire d'installation puis cliquer sur Parcourir et choisir le répertoire d'installation de la version précédente. TOUTE MISE A JOUR DANS UN REPERTOIRE DIFFERENT SERA CONSIDERE COMME UNE NOUVELLE INSTALLATION).

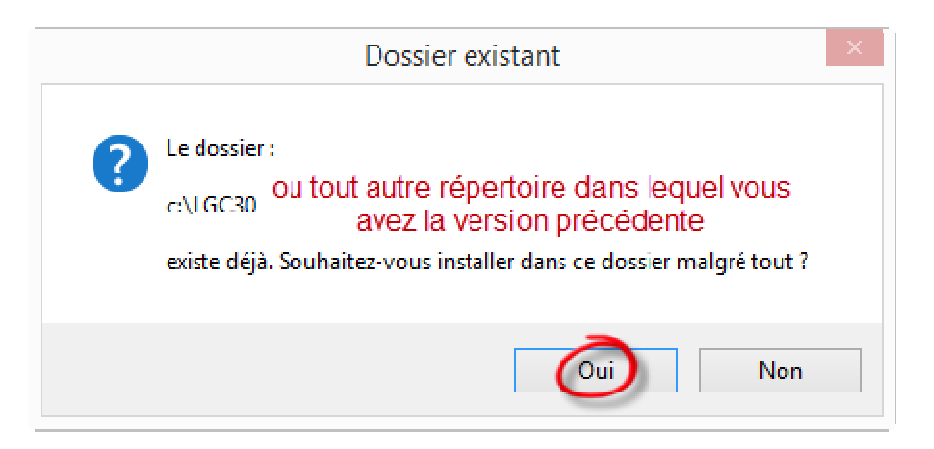

Si ce message n'apparait pas, cela signifie que la version précédente de logicompta ne se trouvait pas dans le répertoire par défaut ou dans tout autre répertoire dans lequel vous aviez installé la version précédente de logicompta. Dans ce cas, vous ne ferez pas une mise à jour mais bien une nouvelle installation.

|                                                   | Installatio                                                                                                    | n - Logicom                                           | pta 3.1.7 - (                        | 64 bits                    |                                    |
|---------------------------------------------------|----------------------------------------------------------------------------------------------------|-------------------------------------------------------|--------------------------------------|----------------------------|------------------------------------|
| Sélecti<br>Où l'                                  | on du dossier du menu<br>assistant d'installation doit                                                                                    | <b>ι Démarrer</b><br>Hiplater les raα                 | courcis du progr                     | amme ?                     | <u>6</u> 27                        |
|                                                   | L'assistant va créer le<br>Démarrer indiqué ci-d                                                                                          | es raccourcis du j<br>essous.                         | orogramme dan                        | s le dossie                | er du menu                         |
| Cliqu<br>un a                                     | ez sur Suivant pour contr<br>utre dossier du menu Dém                                                                                     | uer . Cliquez sur<br>arrer .                          | Parcourir si vou                     | us <mark>souha</mark> it   | ez sélectionner                    |
| Lcg                                               | compta 3, 1,7                                                                                                    |                                                       |                                      |                            | Parcourir                          |
|                                                   |                                                                                                    |                                                       |                                      |                            |                                    |
|                                                   |                                                                                                    |                                                       |                                      |                            |                                    |
|                                                   |                                                                                                    |                                                       |                                      |                            |                                    |
|                                                   |                                                                                                    |                                                       |                                      |                            |                                    |
|                                                   |                                                                                                    | < P                                                   | récédent 🤇                           | aivant≻                    | Annuler                            |
|                                                   |                                                                                                    |                                                       |                                      |                            |                                    |
|                                                   |                                                                                                    |                                                       |                                      |                            |                                    |
|                                                   |                                                                                                    |                                                       |                                      |                            |                                    |
| Installa                                          | tion - Logicompta 3.1.1                                                                                                    | 5 - 32 bits                                           |                                      |                            | _ =                                |
| Installa                                          | tion - Logicompta 3.1.1                                                                                                    | 5 - 32 bits                                           |                                      |                            | _ =                                |
| Installa<br>Instal<br>Veu<br>vot                  | tion - Logicompta 3.1.1<br>ation en cours<br>llez patienter pendant qu<br>e ordinateur.                                                   | 5 - 32 bits<br>e l'assistant inst                     | alle Logicompta                      | a 3.1.6 - :                | 32 bits sur                        |
| Installa<br>Instal<br>Veu<br>vot                  | tion - Logicompta 3.1.1<br><b>ation en cours</b><br>llez patienter pendant qu<br>e ordinateur.<br>ation des raccourcis                    | 6 - 32 bits<br>e l'assistant ins                      | talle Logicompta                     | a 3. 1.6 - :               | 32 bits sur                        |
| Installa<br>Instal<br>Veu<br>voti<br>Cré<br>C:\.  | tion - Logicompta 3.1.<br>ation en cours<br>llez patienter pendant qu<br>e ordinateur.<br>ation des raccourcis<br>Windows\Stert Menu\F    | 5 - 32 bits<br>e l'assistant ins<br>Programs\Logico   | talle Logicompta<br>mpta 3. 1.6\Log  | a 3. 1.6 - :<br>gicompta : | 32 bits sur (                      |
| Instalia<br>Instal<br>Veu<br>voti<br>Cré<br>C: \. | tion - Logicompta 3.1.<br>ation en cours<br>llez patienter pendant qu<br>e ordinateur.<br>ation des raccourcis<br>Windows\Stert Menu\F    | 5 - 32 bits<br>le l'assistant ins<br>Programs \Logico | talle Logicompta<br>mpta 3.1.6\Log   | a 3. 1.6 - :<br>gicompta : | 32 bits sur                        |
| Installa<br>Instal<br>Veu<br>vob<br>Cré<br>C: \.  | tion - Logicompta 3.1.<br>ation en cours<br>llez patienter pendant qu<br>e ordinateur.<br>ation des raccourcis<br>Windows\Start Menu \F   | 5 - 32 bits<br>re l'assistant ins<br>Programs \Logico | alle Logicompta<br>mpta 3. 1.64Log   | a 3. 1.6 - ;<br>gicompta : | 32 bits sur                        |
| Installa<br>Instal<br>Veu<br>voti<br>Cré<br>C:\.  | tion - Logicompta 3.1.1<br>ation en cours<br>llez patienter pendant qu<br>e ordinateur.<br>ation des raccourcis<br>Windows\Stert Menc\F   | 5 - 32 bits<br>le l'assistant insi<br>Yrograns\Logico | talle Logicompta<br>mpta 3. 1.6 \Log | a 3. 1.6 - :<br>gicompta : | 32 bits sur<br>3.1.6 - 32 bits.lnl |
| Installa<br>Instal<br>Veu<br>vot                  | tion - Logicompta 3.1.1<br>ation en cours<br>llez patienter pendant qu<br>e ordinateur.<br>ation des raccourcis<br>Windows\Start Menu \F  | 5 - 32 bits<br>le l'assistant ins<br>Yrograms\Logico  | talle Logicompta<br>mpta 3, 1.6 \Log | a 3. 1.6 - :<br>gicompta : | 32 bits sur                        |
| Installa<br>Veu<br>vot                            | tion - Logicompta 3.1.1<br>ation en cours<br>llez patienter pendant qu<br>e ordinateur.<br>ation des raccourcis<br>Windows\Start Menu \F  | 5 - 32 bits<br>e l'assistant ins<br>Yrograns\Logico   | alle Logicompta<br>mpta 3. 1.6\Log   | a 3. 1.6 - :<br>gicompta ; | 32 bits sur                        |
| Installa<br>Instal<br>Veu<br>voti<br>Cré<br>C:\.  | tion - Logicompta 3.1.1<br>ation en cours<br>llez patienter pendant qu<br>e ordinateur.<br>ation des raccourcis<br>Windows\Start Menu.\F  | 5 - 32 bits<br>e l'assistant ins<br>Programs\Logico   | alle Logicompta<br>mpta 3. 1.6\Log   | a 3. 1.6 - :<br>gicompta : | 32 bits sur                        |
| Installa<br>Instal<br>Veu<br>vob<br>Cré<br>C:\.   | tion - Logicompta 3.1.1<br>ation en cours<br>llez patienter pendant qu<br>e ordinateur.<br>ation des raccourcis<br>Windows\Start Menu \F  | 5 - 32 bits<br>e l'assistant ins<br>Yrograms¥.ogico   | alle Logicompta<br>mpta 3.1.6\Log    | a 3. 1.6 - :<br>gicompta : | 32 bits sur                        |
| Installa<br>Veu<br>votr                           | tion - Logicompta 3.1.1<br>ation en cours<br>llez patienter pendant qu<br>e ordinateur.<br>ation des raccourcis<br>Windows\Start Menu \F  | 5 - 32 bits<br>e l'assistant ins<br>Programs\Logico   | alle Logicompta<br>mpta 3. 1.6 γLog  | a 3. 1.6 - :               | 32 bits sur                        |
| Installa<br>Veu<br>vot                            | tion - Logicompta 3.1.1<br>ation en cours<br>llez patienter pendant que<br>e ordinateur.<br>ation des raccourcis<br>Windows\Stert Menu \F | 5 - 32 bits<br>e l'assistant ins<br>Programs\Logico   | alle Logicompta<br>mpta 3. 1.6 \Log  | 9 3. 1.6 - :               | 32 bits sur                        |

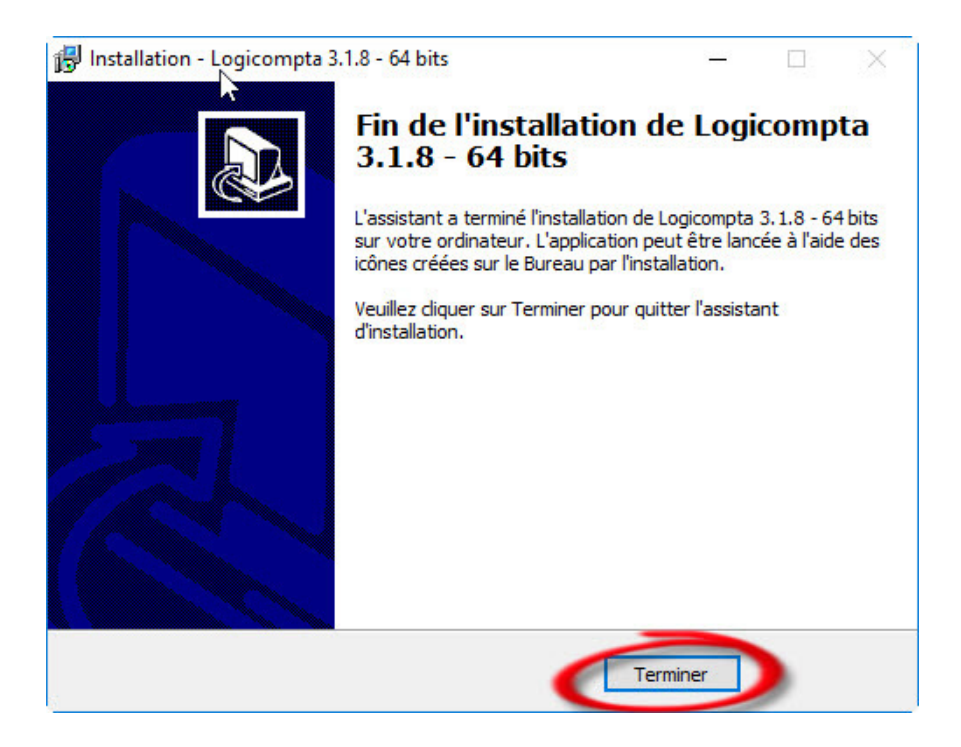

## Logicompta est mis à jour / installé.

4. Premier lancement.

#### Avant toute chose

Il faut modifier les propriétés du programme afin qu'il se lance en mode administrateur.

Via l'explorateur, rechercher dans le répertoire de mise à jour / d'installation LGC30.exe, faites un clic droit dessus>propriété>compatibilité>Exécuter ce programme en tant qu'administrateur (Cochez la case) et cliquez sur « OK »

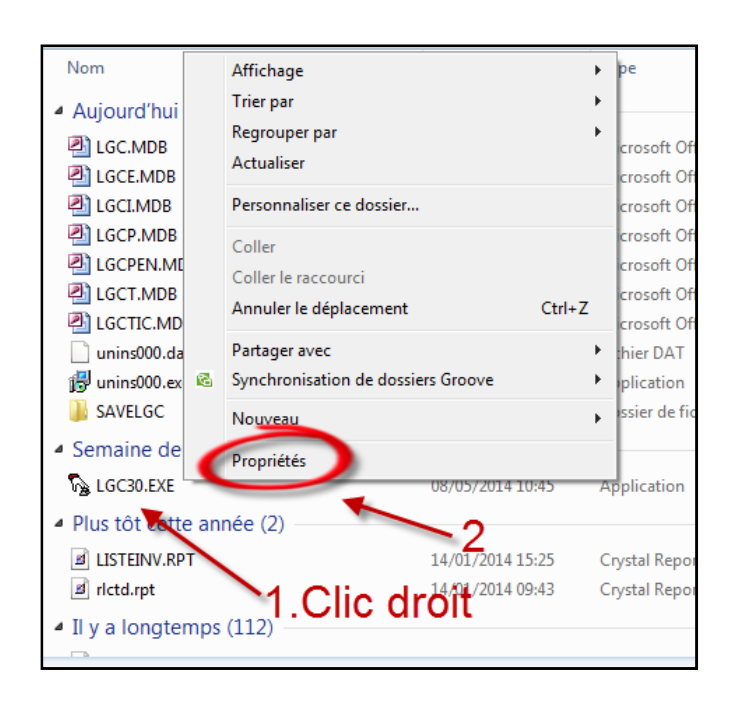

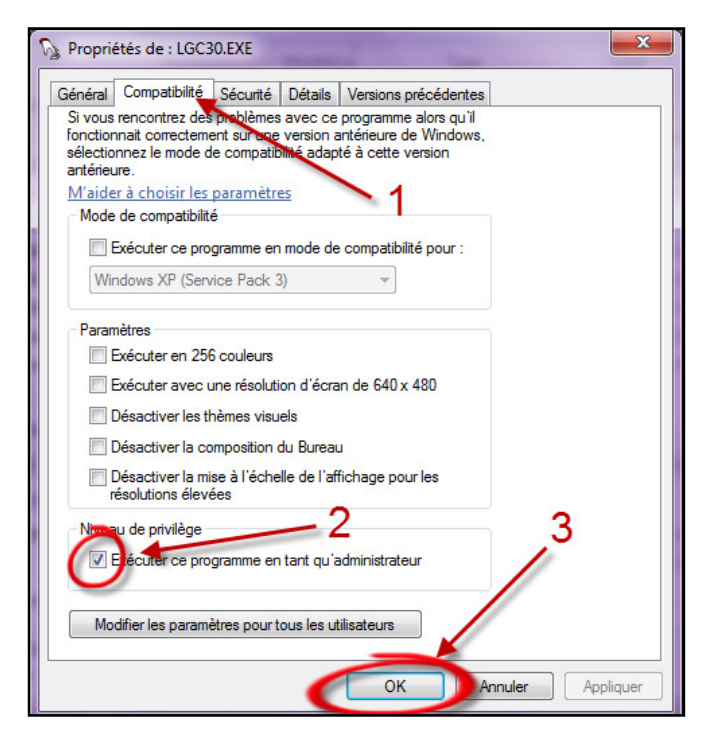

• Maintenant vous pouvez lancer le programme.

#### Premier cas de figure : vous avez fait une mise à jour (conseillé)

|                          | A.G.E.R.S.<br>Service général de l'organisation<br>matérielle et financière |  |
|--------------------------|-----------------------------------------------------------------------------|--|
|                          |                                                                             |  |
|                          | Logicompta                                                                  |  |
|                          | 3.0                                                                         |  |
|                          | Votre mot de passe a été conservé                                           |  |
| c                        | A.R. 29-12-1984<br>omptabilité des services à gestion séparée               |  |
| Divers Recettes Depenses | général<br>Centralisation Pensions Intendance Inventaire                    |  |
| Exercice 2013            | jeudi 25 août 2016 10:41:55 🍏                                               |  |

Lancez le programme et inscrivez votre mot de passe

 Vérifier que vous disposez bien de la version 3.1.8. Vous avez terminé la mise à jour et vos données ont bien été conservées

## Deuxième cas de figure : vous avez réalisé une nouvelle installation

- Lancez le programme. Le mot de passe est la touche « Enter ».
- Dès qu'il est lancé, refermez-le. Vous devez voir apparaître les 2 fenêtres suivantes :

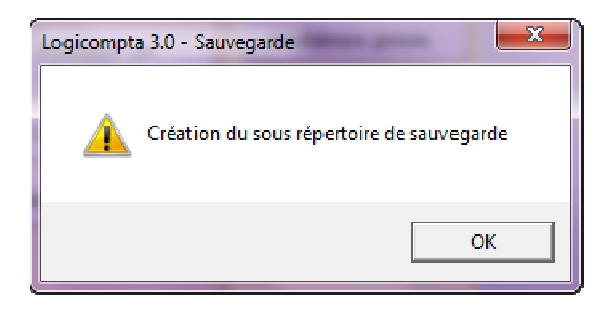

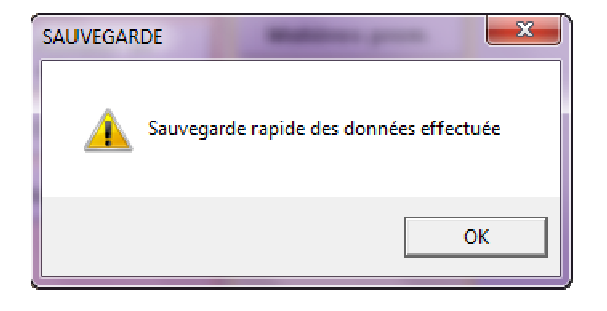

 Vous pouvez à présent réimporter vos données et commencer à travailler.

# 5. Remarques et conseils.

• <u>Pour vérifier le répertoire d'installation de la version précédente</u>

Effectuez un clic droit sur le raccourci bureau de logicompta

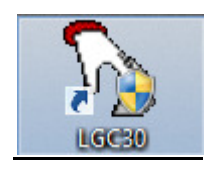

#### Cliquez sur propriétés

|   | Envoyer vers       | ۲ |
|---|--------------------|---|
|   | Couper             |   |
|   | Copier             |   |
|   | Créer un raccourci |   |
|   | Supprimer          |   |
|   | Renommer           |   |
| ¢ | Propriétés         |   |

Dans l'onglet raccourci, prenez connaissance de l'information dans « Démarrer dans »

| £                     | Propriétés de : LGC30          |
|-----------------------|--------------------------------|
| Général Raccourci (   | Compatibilité Sécurité Détails |
|                       | LGC30                          |
| Type de cible :       | Application                    |
| Emplacement :         | LGC3D                          |
| Cible :               | C:\LGC30\LGC30.EXE             |
| Démarrer dans :       | C:\LGC30                       |
| Touche de raccourci : | Aucun                          |
| Exécuter :            | Fenêtre normale V              |
| Commentaire :         |                                |
| Emplacement du fic    | hier Changer d'icône Avancé    |
|                       |                                |
|                       |                                |
|                       |                                |
|                       |                                |
|                       | OK Annuler Appliquer           |